## Create an Animal Use Protocol (AUP) application

This quick guide describes basic navigation for users creating and submitting an online AUP application on the Research Administration Information System (RAIS). Additional resources are available on the <u>RAIS login and support page</u>.

VPN Requirements:

AL-Comministration of the second second

If you are accessing RAIS off-campus make sure that your device is connected to **Virtual Private Network (VPN)**. Otherwise, you will be taken to a white screen with an error message.

Instructions

Serve RALLARDUNE Cover AdminiStration

Screenshot

SAVAN LI ST

RAIS QUICKSTART GUIDE

| Instructions             | Screenshot |
|--------------------------|------------|
| Log-in with your NetLink |            |

ID and password

2

| Research (#AE-22-034)                               |                                                                                                    |  |
|-----------------------------------------------------|----------------------------------------------------------------------------------------------------|--|
| Homa Fundin <u>a Human Ethice and ping</u>          |                                                                                                    |  |
|                                                     | animal <sub>v</sub> (se 22.034) rerearch example                                                                                                    |  |
| Collopse all   Expand all                           |                                                                                                    |  |
| ee op proe 6 _a.a.a.808.                            | The second second |  |
|                                                     | · D Desiret information                                                                                                    |  |
| alentilå nyentä pesaren ever everiten ettilet minis |                                                                                                    |  |

| Inc  | tru | cti  | one  |
|------|-----|------|------|
| 1113 | เน  | ิงเม | ULIS |
|      |     |      |      |

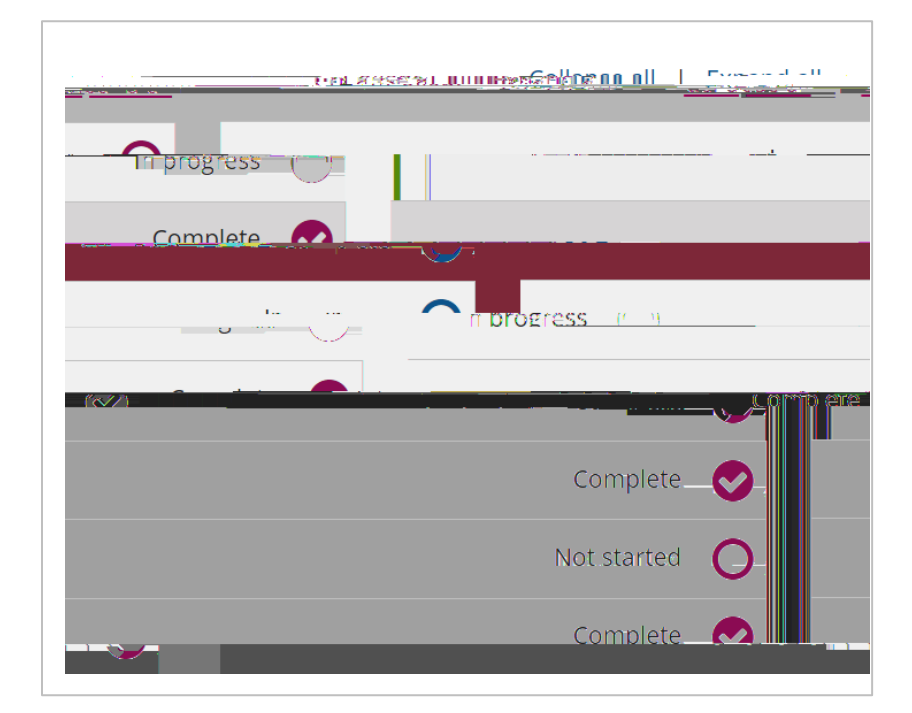

|   | Instructions                                                                                                    | Screenshot                                                                                                    |
|---|----------------------------------------------------------------------------------------------------|----------------------------------------------------------------------------------------------------|
| 7 | Go to <i>Section A</i> to add a<br>Co-PI, an Emergency<br>Contact or other research<br>team members.                                                                                                    | A. Research team                                                                                                    |
|   | To add a new team<br>member, <i>click</i> on the name<br>input field then select from<br>the drop-down list.                                                                                                    | ents)   List all individuals involved in conducting your research project (e.g., additional co-investigators, research assistants, UVic stud    List all individuals involved in conducting your research project (e.g., additional co-investigators, research assistants, UVic stud    Alternate emergency contacts can be identified here    Alternate emergency contacts can be identified here     Research team members |
|   | <i>TIP</i> : Contact <u>animal</u><br><u>training</u> if you have new<br>team members that don't<br>appear in the drop-down<br>list.                                                                                                    |                                                                                                    |
| 8 | <ul> <li>Assign access to the application for your team members based on their role:</li> <li>Read access</li> <li>Edit access</li> <li>No access</li> <li>No access</li> <li>Note: Only team members with edit access can edit the application.</li> <li>Changes to team member access will take effect as soon as Section A is saved.</li> </ul> |                                                                                                    |

|   | Instructions                                                                                                    | Screenshot |
|---|----------------------------------------------------------------------------------------------------|------------|
| 9 | Select the appropriate<br><i>Signatory</i> to sign-off on<br>your application.<br>Signatories include the<br>Chair, Director, Dean or<br>their designate.<br><i>Note</i> : Team members<br>(including PI) cannot be<br>selected as a signatory. |            |

When you **submit** your application, an electronic workflow is created requesting the signatory's approval.

Once signed-off by the signatory, your application will be submitted electronically to the Animal Ethics office.

11

*TIP*: The project page for your application shows